# Late Damage Inventory Submission

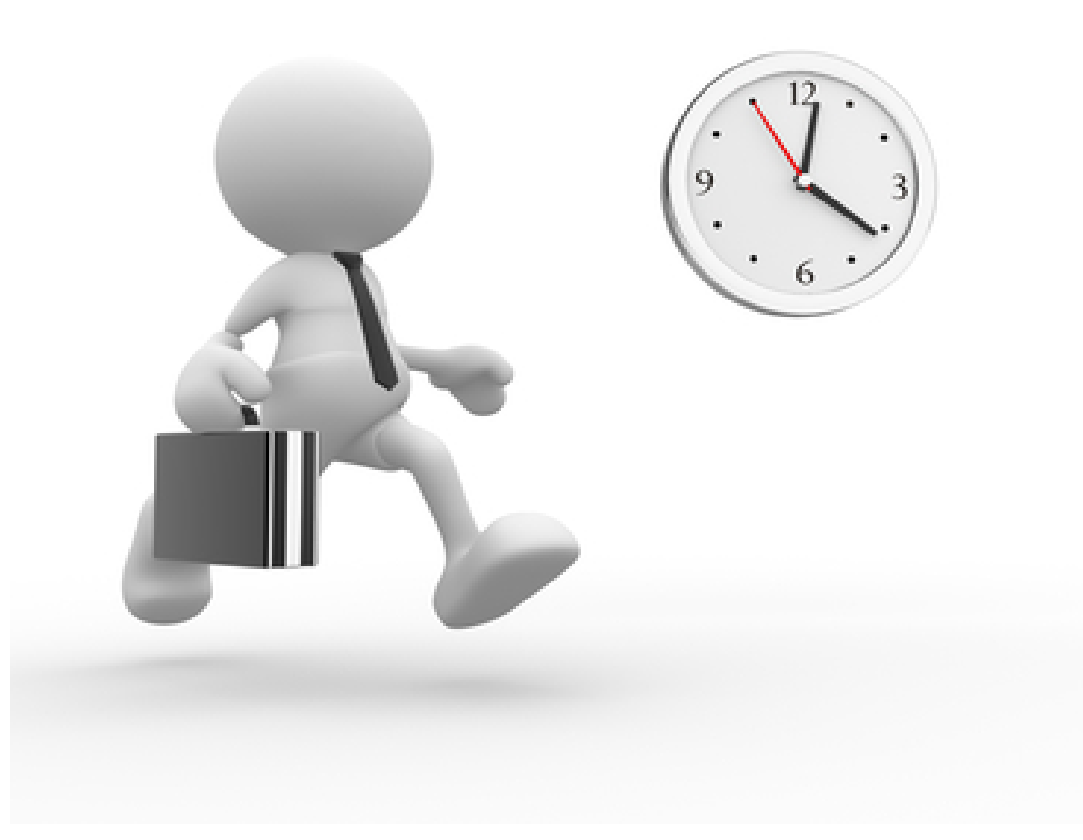

## **Applicant Event Profiles**

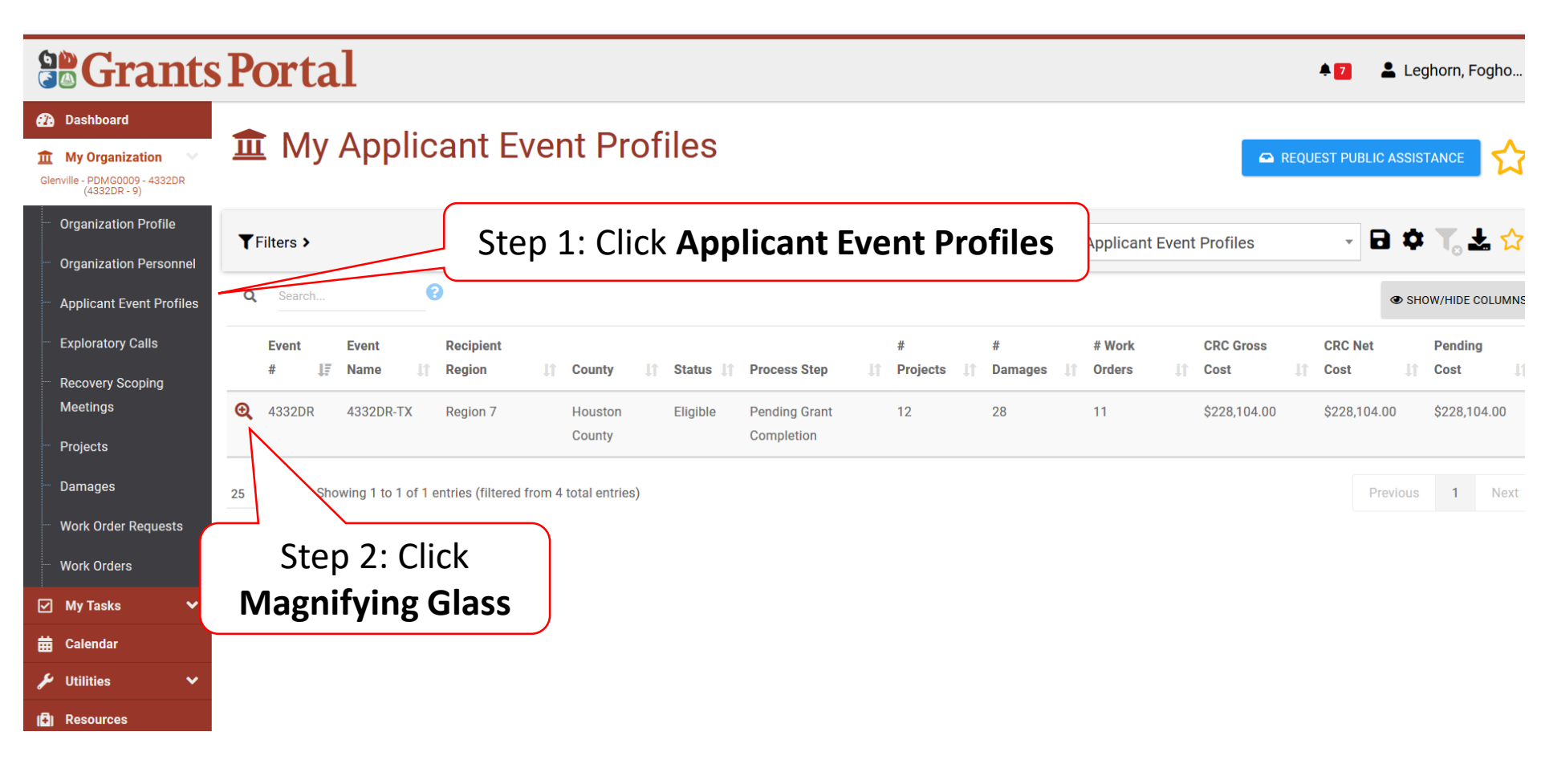

## **Applicant Event Profile**

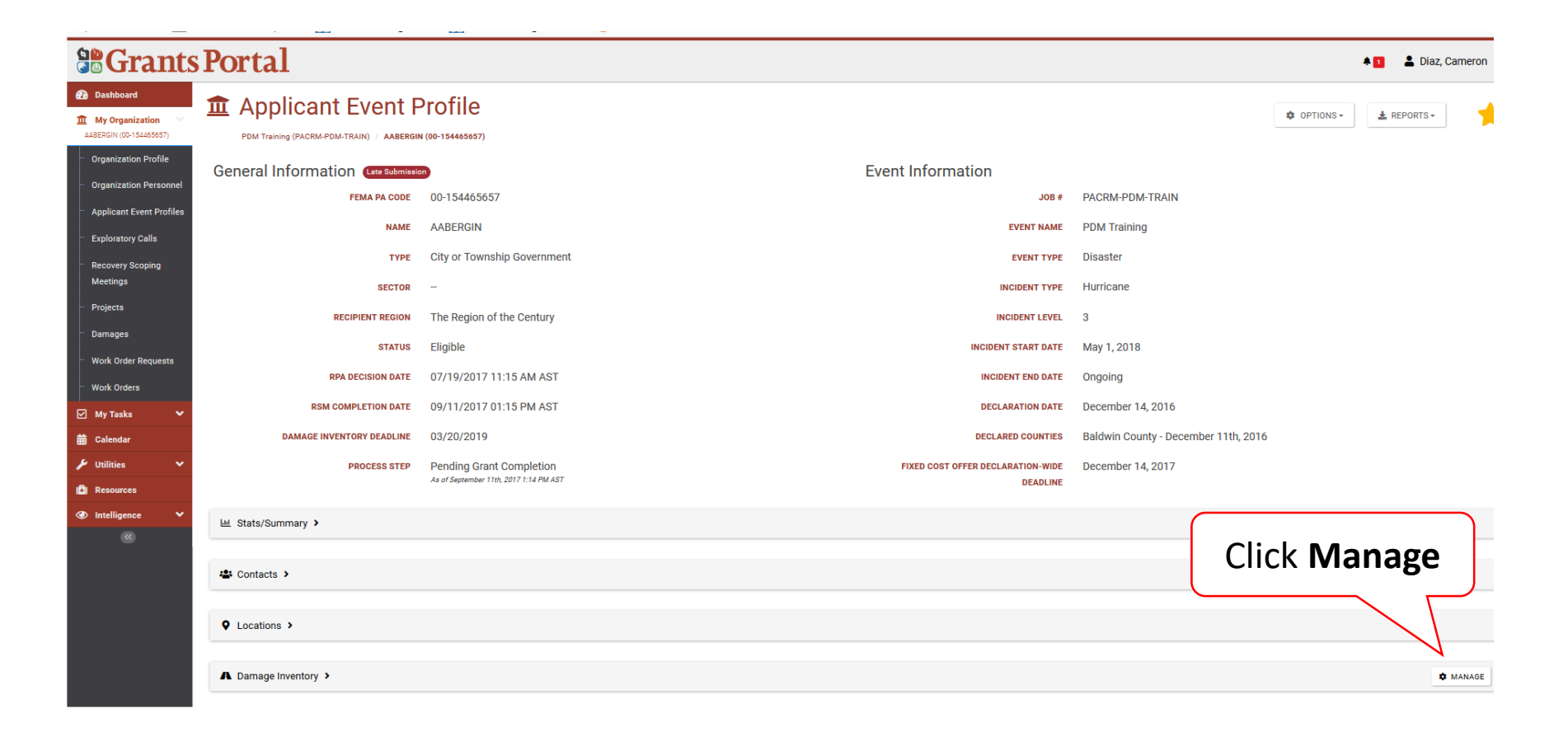

### Manage Damage Inventory

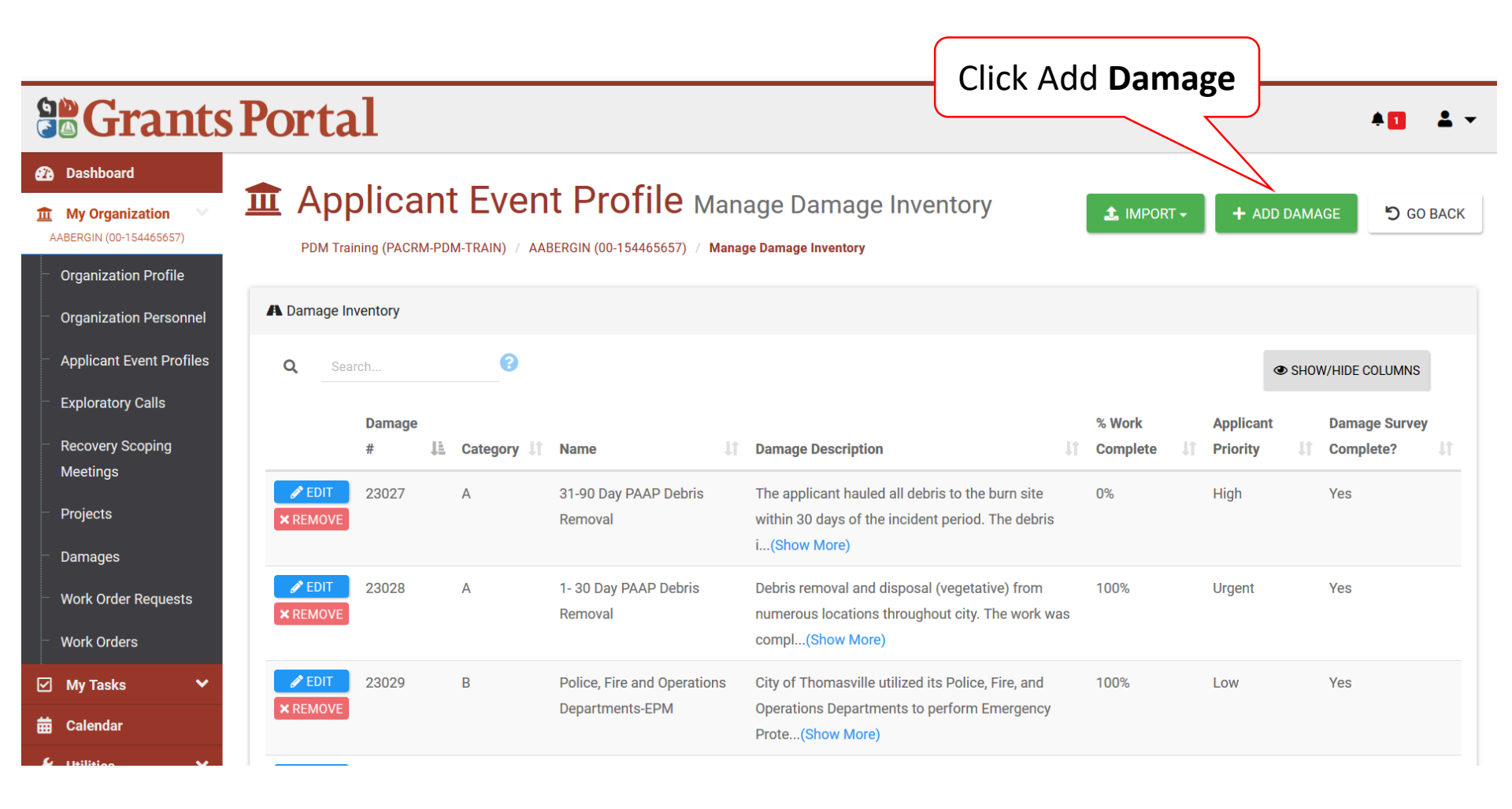

### Select Damage Type Pop-Up Box

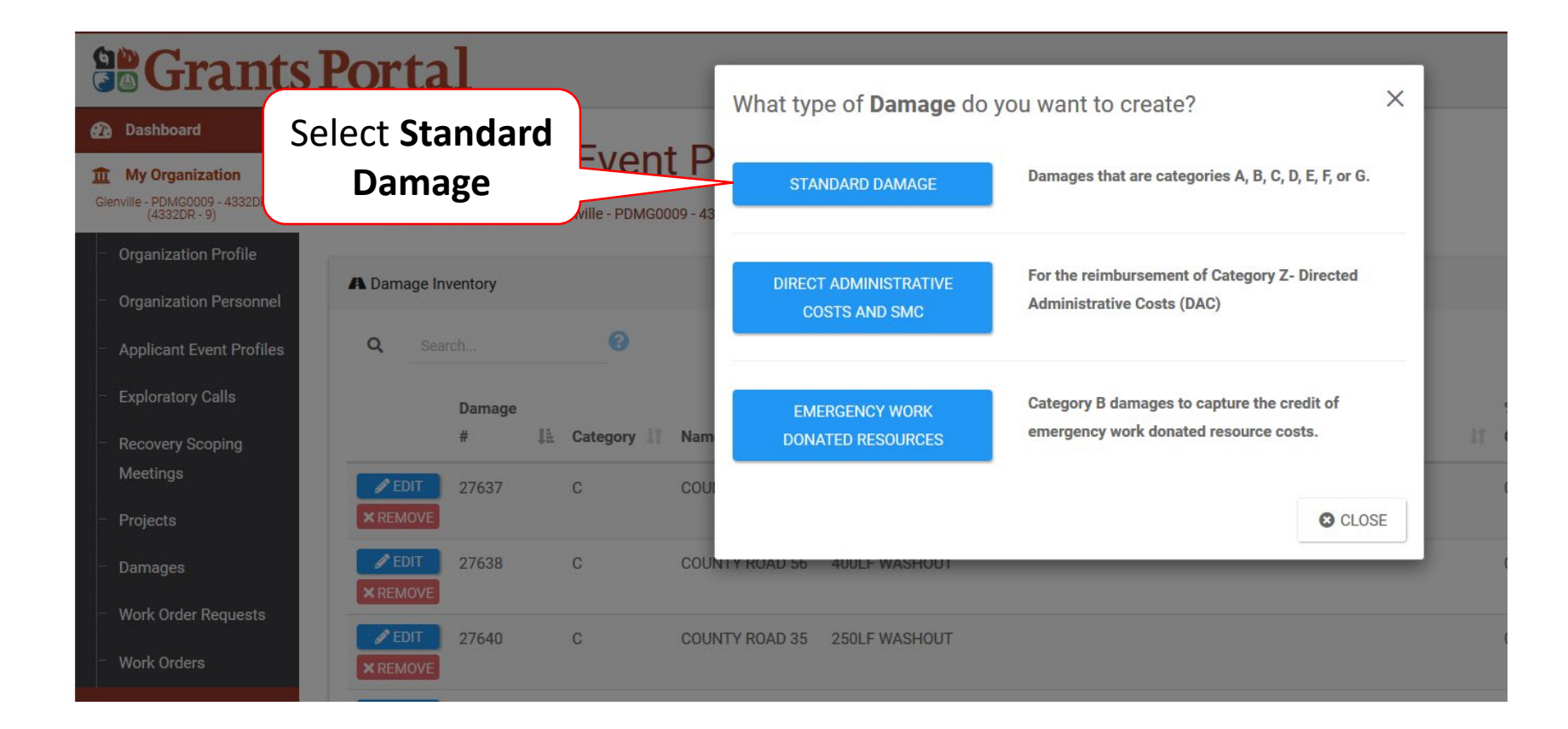

## Add Damage Information

|                                                                                                  |                                                                                                    |                                                                                                    | Step 2: Click Save |                          |  |  |
|--------------------------------------------------------------------------------------------------|----------------------------------------------------------------------------------------------------|----------------------------------------------------------------------------------------------------|--------------------|--------------------------|--|--|
| Grants                                                                                           | Portal                                                                                                    |                                                                                                    |                    | <b>≜</b> ∎ <b>≛</b> ▼    |  |  |
| Dashboard     Dashboard     My Organization     AABERGIN (00-154465657)     Organization Profile | DDM Training (PACRM-PDM                                                                                                    | <b>Event Profile</b> Manage Damage Inventory<br>-TRAIN) / AABERGIN (00-154465657) / Manage Damage Inventory |                    | SAVE O CANCEL            |  |  |
| Organization Personnel     Applicant Event Profiles     Exploratory Calls                        | This damage will be submitted past the 60-day deadline to identify and report damages to FEMA for this event. It will require FEMA Review. |                                                                                                    |                    |                          |  |  |
| <ul> <li>Recovery Scoping</li> <li>Meetings</li> </ul>                                           | General Information 👻                                                                                                    |                                                                                                    | Step :<br>Ge       | Step 1: Enter<br>General |  |  |
| <ul> <li>Projects</li> <li>Damages</li> </ul>                                                    | Category                                                                                                    | Select                                                                                                    | Infor<br>Dai       | mation,<br>mage          |  |  |
| <ul> <li>Work Order Requests</li> </ul>                                                          | Name                                                                                                    |                                                                                                    | Loc                | mation,<br>ation         |  |  |
| <ul> <li>Work Orders</li> <li>My Tasks</li> </ul>                                                | Reason For Late<br>Submission                                                                                                    |                                                                                                    | Inform             | mation,<br>Work          |  |  |
| Calendar                                                                                         |                                                                                                    |                                                                                                    | Infor              | mation                   |  |  |

#### Add Damage Information After Signed Inventory

| Portal                                                        |                                                                      | Step 2: Click Sav                                                                   | e 🔺 💈 👗                                                                                                    |
|---------------------------------------------------------------|----------------------------------------------------------------------|-------------------------------------------------------------------------------------|----------------------------------------------------------------------------------------------------|
| Applicant<br>4332DR-TX (4332DR) / GI                          | enville - PDMG0125 - 4332DR (4332DR - 125) / Manage Damage Inventory | entory                                                                              | SAVE Ø CANCE                                                                                               |
| A This damage w<br>FEMA Review.<br>You can monitor the statu  | vill be submitted after the applicant has s                          | igned the damage inventory.<br>ted Late' tab in the damage inventory section on the | It will require<br>Applicant Event Profile.                                                                |
| Category<br>Category<br>Name<br>Reason For Late<br>Submission | Select                                                               |                                                                                     | Step 1: Enter<br>General<br>Information,<br>Damage<br>Information,<br>Location<br>Information,<br>and Work |